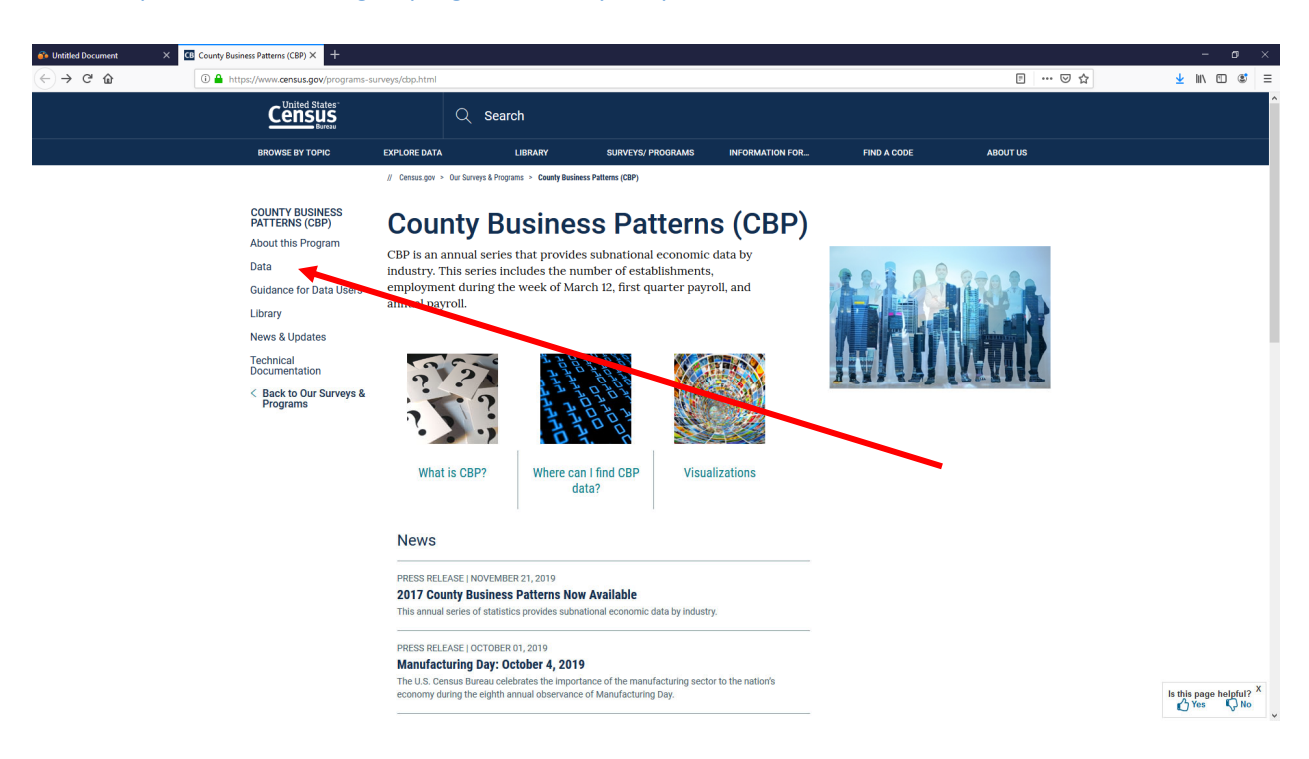

## Go to https://www.census.gov/programs-surveys/cbp.html and select data

## Then click on CBP Tables

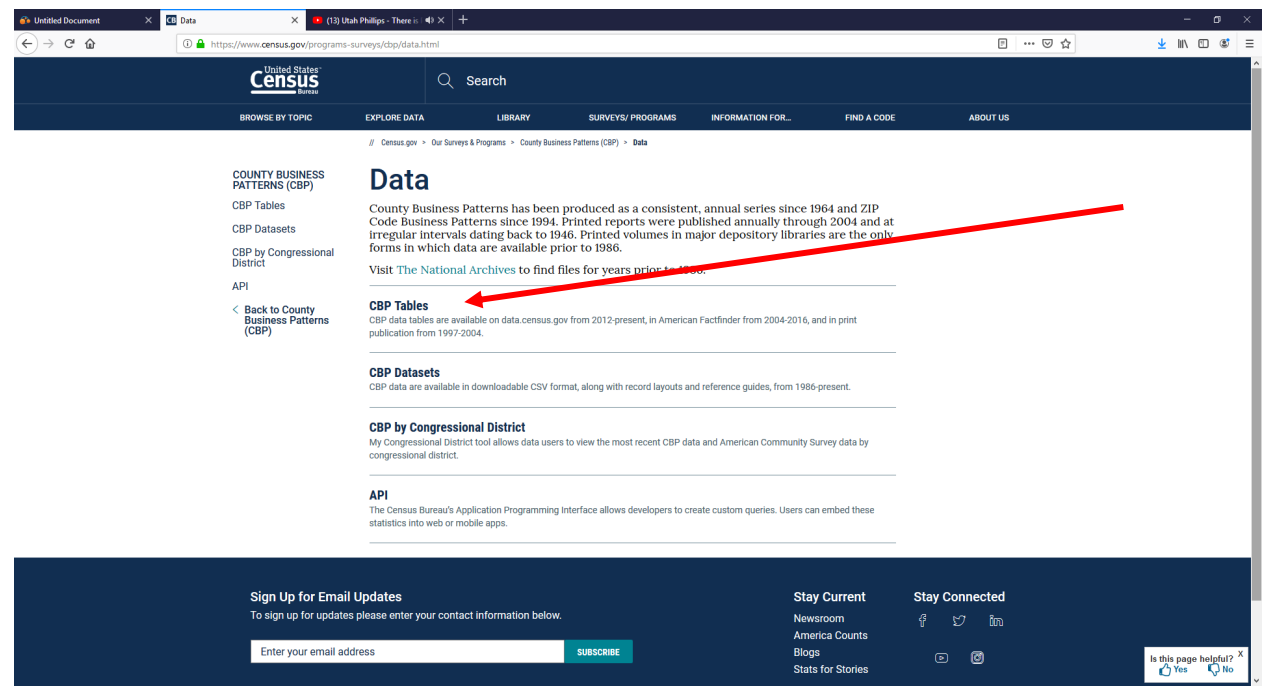

## Scroll down and click on CBP Tables 2017

| Untitled Document                | × CB CBP Tables             | × (13) GOD DEFEND NEW ZEA 40 × +                                                                                                    |       | – ø ×                   |
|----------------------------------|-----------------------------|----------------------------------------------------------------------------------------------------|-------|-------------------------|
| (←) → C' û                       | 🛈 🔒 https://ww              | w. <b>census.gov</b> /programs-surveys/dbp/data/tables.html                                                                                                    | ⊡ ☆   | ¥ II\ 🗊 💐 ≡             |
|                                  |                             | data wili still be available in American Fact Finder until 2020.                                                                                                    |       | ^                       |
|                                  |                             | Please see the following note affecting the 2014 CBP data (click here for more information).                                                                                                    |       |                         |
|                                  |                             | For more information on how to access CBP data on American FactFinder (AFF), please click <u>here</u><br>to reference our Data User Guide.                                                                                                    |       |                         |
|                                  |                             | All 2017 2016 2015 2014 2013 2012 2011 MORE ~                                                                                                    |       |                         |
|                                  |                             |                                                                                                    |       |                         |
|                                  |                             | 2017 CBP First Look                                                                                                    |       |                         |
|                                  |                             | TABLE   2019 2017 CBP and NES Combined Report                                                                                                    |       |                         |
|                                  |                             | TABLE   2019 CBP Tables 2017 View and download the 2017 CBP Tables on data census.gov.                                                                                                    |       |                         |
|                                  |                             | TABLE   2019<br><b>ZBP Tables 2017</b><br>View and download the 2017 ZBP Tables on data.census.gov.                                                                                                    |       |                         |
|                                  |                             | Stay Oursent Stay One                                                                                                    | ected |                         |
|                                  |                             | To sign up for under potential Stary Current Stary Current Stary Curren | in    |                         |
| Enter your email ad              |                             | Enter your email address Susscript Blogs © (                                                                                                    | 0     |                         |
| https://www.comput.com/data@able | 2017/ssap/skp/2017_sambinas | Census Jobs   Information Quality   Data Linkage Infrastructure   Data Protection and Privacy Policy   Accessibility   FOIA   U.S. Department of Commerce   USA gov                                                                                                    |       | Is this page helpful? X |

Click on Geography, Click on County, Click on Idaho, Check on your county. Then click close in the lower right hand corner. This will give you an overview of the county. It also breaks the data down by size of establishment.

|                                                                                                    |                             |                           |                                                        |                             |                                                                                                    |                      |               |        |         |                 | _ |  |  |
|----------------------------------------------------------------------------------------------------|-----------------------------|---------------------------|--------------------------------------------------------|-----------------------------|----------------------------------------------------------------------------------------------------|----------------------|---------------|--------|---------|-----------------|---|--|--|
| Untitled Document                                                                                                    | × Census                    | - Table Results           | × 😐 (13) GOD DEFE                                      | ND NEW ZEA 49 × +           |                                                                                                    |                      |               |        |         | - o             | × |  |  |
| ← → ♂ ŵ                                                                                                    | i 🔒                         | https://data              | .census.gov/cedsci/table?q=80                          | g=0500000US16059&d=ANN E    | 0500000US16059&d=ANN Business Patterns County Business Patterns&table=CB1700CBP&tid=CBP2017.CB1700CBP&hidePreview=true&tastDisplayer |                      |               |        |         |                 | = |  |  |
|                                                                                                    |                             | Q Search                  |                                                        |                             |                                                                                                    |                      |               |        |         |                 |   |  |  |
| // Search / Tables / CB1700CBP<br>All Sectors: County Busine<br>Survey/Program: Economic Annual                           | Surveys TableID: (          | Legal Form<br>CB1700CBP   | of Organization and Emp<br>Year: 2017 Dataset: CBP2017 | loyment Size Class for U.S. | , States, and Selected Geo                                                                                                    | graphies: 2017       | ina inga      |        |         |                 |   |  |  |
| Data Notes Selections                                                                                                    | 1 Geography Year            | s Topic 1                 | Survey Code Hide Filte                                 | r Sort Transpose Table      | Restore Layout                                                                                                    | Download Print Share | More Data Map |        |         |                 | h |  |  |
| OLOUNA III                                                                                                    |                             | Diam                      | ict of columbia                                        |                             | _                                                                                                    |                      |               |        |         |                 | ^ |  |  |
| Show Summary Leve                                                                                                    | els                         | Florida                   |                                                        | Jefferson County, Idah      | Jefferson County, Idaho                                                                                                    |                      |               |        |         |                 |   |  |  |
| Nation                                                                                                    | ^                           | Geor                      | gia                                                    | Jerome County, Idaho        | Jerome County, Idaho                                                                                                    |                      |               |        |         |                 |   |  |  |
| Region                                                                                                    |                             | Guan                      | n                                                      | Kootenai County, Idah       | o                                                                                                    |                      |               |        |         |                 |   |  |  |
| Division                                                                                                    |                             | Hawa                      | aii                                                    | Latah County, Idaho         | Latah County, Idaho                                                                                                    |                      |               |        |         |                 |   |  |  |
| State Idaho                                                                                                    |                             | Lemhi County, Idaho       | ✓ Lemhi County, Idaho                                  |                             |                                                                                                    |                      |               |        |         |                 |   |  |  |
| County         Illinois           Tract         Indiana           Block Group         Iova           Block         Kansas |                             | Is                        | Lewis County, Idaho                                    |                             |                                                                                                    |                      |               |        |         |                 |   |  |  |
|                                                                                                    |                             | Indiana<br>Iowa<br>Kansas |                                                        | Lincoln County, Idaho       |                                                                                                    |                      |               |        |         |                 |   |  |  |
|                                                                                                    |                             |                           |                                                        | Madison County Idab         | Madison County, Idaho     Madison County, Idaho                                                                                      |                      |               |        |         |                 |   |  |  |
|                                                                                                    |                             |                           |                                                        | Atiaidala Causto Idala      |                                                                                                    |                      |               |        |         |                 |   |  |  |
| Zip Code Tabulation                                                                                                    | Area                        | Kentucky<br>Louisiana     |                                                        | Minidoka County, Idan       |                                                                                                    |                      |               |        |         |                 |   |  |  |
| (Five-Digit)                                                                                                    | District                    |                           |                                                        | Nez Perce County, Ida       |                                                                                                    |                      |               |        |         |                 |   |  |  |
| Elementary School D                                                                                                    | Company School District Mai |                           | e                                                      | Oneida County, Idaho        |                                                                                                    |                      |               |        |         |                 |   |  |  |
| Unified School Distri                                                                                                    | Secondary School District   |                           | land                                                   | Owyhee County, Idaho        |                                                                                                    |                      |               |        |         |                 |   |  |  |
| Congressional Distri                                                                                                    | lot V                       | Mass                      | sachusetts                                             | Payette County, Idaho       |                                                                                                    |                      |               |        |         |                 |   |  |  |
|                                                                                                    |                             |                           |                                                        |                             |                                                                                                    |                      |               |        |         |                 |   |  |  |
| Selected Geographies                                                                                                    | : Lemhi County              | , Idaho 🔞                 |                                                        |                             |                                                                                                    |                      |               |        | CLEAR G | OGRAPHIES CLOSE |   |  |  |
| centri oouniy, iuuno                                                                                                    |                             | 24                        | 1110-2015-0005                                         | All colonia mento           | Lotaonannichto marico                                                                                                    | 2017                 |               |        |         |                 | 7 |  |  |
| Lemhi County, Idaho                                                                                                    |                             | 44-45                     | Retail trade                                           | All establishments          | All establishments                                                                                                    | 2017                 | 38            | 11,096 | 2,331   | 400             |   |  |  |
| Lemhi County, Idaho                                                                                                    |                             | 44-45                     | Retail trade                                           | All establishments          | Establishments with les                                                                                                    | 2017                 | 12            | N      | N       | N               |   |  |  |
| Lemhi County, Idaho                                                                                                    |                             | 44-45                     | Retail trade                                           | All establishments          | Establishments with 5 to                                                                                                    | 2017                 | 12            | N      | N       | N               |   |  |  |
| Lemhi County, Idaho                                                                                                    |                             | 44-45                     | Retail trade                                           | All establishments          | Establishments with 10 t                                                                                                    | 2017                 | 9             | N      | N       | N               |   |  |  |
| Send Feedback                                                                                                    |                             | 44-45                     | Retail trade                                           | All establishments          | Establishments with 20 t                                                                                                    | 2017                 | 4             | N      | N       | N               | 1 |  |  |
| construeedoace/bceuanargov                                                                                                |                             | 48-49                     | Transportation and war                                 | All establishments          | All establishments                                                                                                    | 2017                 | 14            | 2 000  | 371     | 30              | ~ |  |  |

Note: On the main page I provide a link to all the NAICS codes and the hidden data.

| Untitled Document                                                                             | × Census - Table Results                                                                                                    | × 😐 (13) Paul McC                                      | artney & Win; 4) × +               |                                      |                      |                          |                          |                                 | – ø ×               |
|-----------------------------------------------------------------------------------------------|----------------------------------------------------------------------------------------------------|--------------------------------------------------------|------------------------------------|--------------------------------------|----------------------|--------------------------|--------------------------|---------------------------------|---------------------|
| ← → ♂ @                                                                                       | 🛈 🛔 https://data.census.gov/cedso/table?q=&g=0500000U516059&d=ANN Business Patterns County Business Patterns & CB1700CBP&tid=CB12017.CB1700CBP&tid=CB12017.CB1700CBP&tid=CB17000CB1700CBP&tid=CB17000CB170000000000 |                                                        |                                    |                                      |                      |                          |                          |                                 | ⊻ II\ 🗊 📽 ≡         |
|                                                                                               | Q Search                                                                                                    |                                                        |                                    |                                      |                      |                          |                          |                                 |                     |
| // Search / Tables / CB1700CBI<br>All Sectors: County Busin<br>Survey/Program: Economic Annua | P<br>ess Patterns by Legal Forn<br>I Surveys TablelD: CB1700CBP                                                                                                    | of Organization and Emp<br>Year: 2017 Dataset: CBP2017 | loyment Size Class for U.          | S., States, and Selected Geo         | graphies: 2017       | -                        |                          |                                 |                     |
| Data Notes Selections                                                                         | 1 Geography Years Topic 1                                                                                                    | Survey Code Hide Filte                                 | ur Sort Transpose Table            | Margin of Error Restore Layout       | Download Print Share | More Data Map            |                          |                                 |                     |
| Geographic Area Name                                                                          | 2017 NAICS code                                                                                                    | Meaning of NAICS code                                  | Legal form of organization<br>code | Employment size of<br>establishments | Year                 | Number of establishments | Annual payroll (\$1,000) | First-quarter payroll (\$1,000) | Number of employees |
| Lemhi County, Idaho                                                                           | 00                                                                                                    | Total for all sectors                                  | All establishments                 | All establishments                   | 2017                 | 296                      | 56,258                   | 12,407                          | 1,837               |
| Lemhi County, Idaho                                                                           | 00                                                                                                    | Total for all sectors                                  | All establishments                 | Establishments with les              | 2017                 | 194                      | N                        | N                               | N                   |
| Lemhi County, Idaho                                                                           | 00                                                                                                    | Total for all sectors                                  | All establishments                 | Establishments with 5 to             | 2017                 | 56                       | N                        | N                               | N                   |
| Lemhi County, Idaho                                                                           | 00                                                                                                    | Total for all sectors                                  | All establishments                 | Establishments with 10 t             | 2017                 | 28                       | N                        | N                               | N                   |
| Lemhi County, Idaho                                                                           | 00                                                                                                    | Total for all sectors                                  | All establishments                 | Establishments with 20 t             | 2017                 | 13                       | N                        | N                               | N                   |
| Lemhi County, Idaho                                                                           | 00                                                                                                    | Total for all sectors                                  | All establishments                 | Establishments with 50 t             | 2017                 | 4                        | N                        | N                               | N                   |
| Lemhi Gounty, Idaho                                                                           | ш                                                                                                    | Agriculture, forestry, fis                             | All establishments                 | All establishments                   | 2017                 | 0                        | 357                      | 02                              | 9                   |
| Lemhi County, Idaho                                                                           | 11                                                                                                    | Agriculture, forestry, fis                             | All establishments                 | Establishments with les              | 2017                 | 6                        | N                        | N                               | N                   |
| Lemhi County, Idaho                                                                           | 21                                                                                                    | Mining, quarrying, and                                 | All establishments                 | All establishments                   | 2017                 | 3                        | 323                      | 31                              | 8                   |
| Lemhi County, Idaho                                                                           | 22                                                                                                    | Utilities                                              | All establishments                 | All establishments                   | 2017                 | 3                        | s                        | s                               | а                   |
| Lemhi County, Idaho                                                                           | 23                                                                                                    | Construction                                           | All establishments                 | All establishments                   | 2017                 | 41                       | 6,068                    | 1,227                           | 159                 |
| Lemhi County, Idaho                                                                           | 23                                                                                                    | Construction                                           | All establishments                 | Establishments with les              | 2017                 | 32                       | N                        | N                               | N                   |
| Lemhi County, Idaho                                                                           | 23                                                                                                    | Construction                                           | All establishments                 | Establishments with 5 to             | 2017                 | 7                        | N                        | N                               | N                   |
| Lemhi County, Idaho                                                                           | 31-33                                                                                                    | Manufacturing                                          | All establishments                 | All establishments                   | 2017                 | 7                        | 3,083                    | 718                             | 78                  |
| Lemhi County, Idaho                                                                           | 31-33                                                                                                    | Manufacturing                                          | All establishments                 | Establishments with les              | 2017                 | 4                        | N                        | N                               | N                   |
| Lemhi County, Idaho                                                                           | 42                                                                                                    | Wholesale trade                                        | All establishments                 | All establishments                   | 2017                 | 7                        | 2,467                    | 582                             | 53                  |
| Lemhi County, Idaho                                                                           | 42                                                                                                    | Wholesale_trade                                        | All establishments                 | Establishments with les              | 2017                 | 3                        | N                        | N                               | N                   |
| Lemhi County, Idaho                                                                           | 44-45                                                                                                    | Retail trade                                           | All establishments                 | All establishments                   | 2017                 | 38                       | 11,096                   | 2,331                           | 400                 |
| Lemhi County, Idaho                                                                           | 44-45                                                                                                    | Retail trade                                           | All establishments                 | Establishments with les              | 2017                 | 12                       | N                        | N                               | N                   |
| Lemhi County, Idaho                                                                           | 44-45                                                                                                    | Retail trade                                           | All establishments                 | Establishments with 5 to             | 2017                 | 12                       | N                        | N                               | N                   |
| Lemhi County, Idaho                                                                           | 44-45                                                                                                    | Retail trade                                           | All establishments                 | Establishments with 10 t             | 2017                 | 9                        | N                        | N                               | N                   |
| Send Feedback                                                                                 | 44-45                                                                                                    | Retail trade                                           | All establishments                 | Establishments with 20 t             | 2017                 | 4                        | N                        | N                               | N                   |
| cedsci.feedback@census.gov                                                                    | 48-49                                                                                                    | Transportation and war                                 | All establishments                 | All establishments                   | 2017                 | 14                       | 2,000                    | 371                             | 39                  |

You can download the data here. It will come to you as a zip file.

You can also get more detailed information by clicking on code and then clicking all available 3-digit .... Then hit close to get your data set. Again you can download the data into a zip file. More than 3 digits will not get you much useful information for small counties.

| Untitled Document                                                                         | × Census                                                                                                    | - Table Results         | 🗙 😐 (13) Wasteland                                      | of the Free 🔹 📣 🗙 🕂         |                              |                        |                  |       |         |              | - 0   | ×   |
|-------------------------------------------------------------------------------------------|----------------------------------------------------------------------------------------------------|-------------------------|---------------------------------------------------------|-----------------------------|------------------------------|------------------------|------------------|-------|---------|--------------|-------|-----|
| ← → ♂ ☆                                                                                   | 🕑 🛔 https://data.census.gov/ceds/able/q=8g=050000005160598d=ANN Business Patterns County Business Patterns & Able = CB 1700CBP&did=CBP2017.CB 1700CBP&did=Preview=true&dastDoplaye 🚥 😇 🛧                                                                                                    |                         |                                                         |                             |                              |                        |                  |       | ··· 🗵 🌣 | <u>↓</u> III | \ 🗉 📽 | ≡   |
| Census<br>barra                                                                           | Q Search                                                                                                    |                         |                                                         |                             |                              |                        |                  |       |         |              |       |     |
| // Search / Tables / CB1700C<br>All Sectors: County Busi<br>Survey/Program: Economic Annu | CBP<br>iness Patterns by<br>ual Surveys TableID:                                                                                                    | Legal Form<br>CB1700CBP | of Organization and Empl<br>Year: 2017 Dataset: CBP2017 | loyment Size Class for U.S. | ., States, and Selected Geo  | graphies: 2017         |                  |       |         |              |       |     |
| Data Notes Selections                                                                     | 1 Geography Year                                                                                                    | rs Topic 1              | Survey 1 Code Hide Filt                                 | er Sort Transpose Table     | Margin of Error Restore Layo | ut Download Print Shar | re More Data Map |       |         |              |       |     |
| CODES                                                                                     |                                                                                                    | INDU                    | STRY CODES (NAICS)                                      |                             |                              |                        |                  |       |         |              |       |     |
| Industry Codes (N                                                                         | Industry Codes (NAICS)                                                                                                    |                         | ICS – All available codes                               | ^                           |                              |                        |                  |       |         |              |       | î   |
| Product and Service Codes                                                                 |                                                                                                    | □ All ava               | ilable 2 digit sector                                   |                             |                              |                        |                  |       |         |              |       |     |
| Material/Fuel                                                                             |                                                                                                    | All ava                 | illable 3 digit subsector                               |                             |                              |                        |                  |       |         |              |       |     |
| NAPCS Collection                                                                          |                                                                                                    | All ava                 | ilable 4 digit industry<br>codes                        |                             |                              |                        |                  |       |         |              |       |     |
| -                                                                                         |                                                                                                    | Codes                   | illable 5 digit industry                                |                             |                              |                        |                  |       |         |              |       |     |
| -                                                                                         |                                                                                                    | □ All ava               | ilable 6 digit US industry                              |                             |                              |                        |                  |       |         |              |       |     |
| 1                                                                                         |                                                                                                    | 00 - To                 | otal for all sectors                                    |                             |                              |                        |                  |       |         |              |       |     |
| -                                                                                         |                                                                                                    | 11 - A<br>fishir        | Agriculture, forestry,<br>ng and hunting                |                             |                              |                        |                  |       |         |              |       |     |
| -                                                                                         |                                                                                                    | 21 - M<br>and g         | Mining, quarrying, and oil<br>gas extraction            |                             |                              |                        |                  |       |         |              |       |     |
| _                                                                                         |                                                                                                    | 22 - 1                  | Jtilities                                               | •                           |                              |                        |                  |       |         |              |       |     |
| Selected Codes:                                                                           | All available 3 digit su                                                                                                    | ubsector code           | 5 🐼                                                     |                             |                              |                        |                  |       | [       | CLEAR CODES  | CLOSE | e l |
| Lennin Gourny, Issue                                                                      | , in the second second | 218                     | Loss and extende and                                    |                             | LUMBRICHTER THE LEVE         | 2017                   |                  |       |         |              |       | 11  |
| Lemhi County, Idaho                                                                       |                                                                                                    | 447                     | Gasoline stations                                       | All establishments          | All establishments           | 2017                   | 7                | 954   | 210     | 0            | 53    |     |
| Lemhi County, Idaho                                                                       |                                                                                                    | 447                     | Gasoline stations                                       | All establishments          | Establishments with 5 to     | 2017                   | 3                | N     | Ν       | 1            | N     |     |
| Lemhi County, Idaho                                                                       |                                                                                                    | 447                     | Gasoline stations                                       | All establishments          | Establishments with 10 t     | 2017                   | 3                | N     | Ν       | 1            | Ν     |     |
| Lemhi County, Idaho                                                                       |                                                                                                    | 452                     | General merchandise st                                  | All establishments          | All establishments           | 2017                   | 3                | 979   | 299     | 9            | 57    |     |
| Send Feedback                                                                             |                                                                                                    | 454                     | Nonstore retailers                                      | All establishments          | All establishments           | 2017                   | 4                | 1,797 | 424     | 4            | 54    |     |
| cedsci.feedback@census.gov                                                                |                                                                                                    | 484                     | Truck transportation                                    | All establishments          | All establishments           | 2017                   | 6                | 566   | 90      | 2            | 13    | ~   |